## **1. ACCESO A LA APLICACIÓN.**

Esta aplicación se ocupa de la selección por parte del alumnado, de las prácticas externas ofertadas por la Universidad para los estudios que está realizando.

El usuario podrá acceder a la aplicación a través del *Portal Académico* en el icono *Solicitud de prácticas*.

## 2. USO DE LA APLICACIÓN.

Una vez que hayamos accedido identificándonos con nuestro nombre de usuario y password del Directorio de la Universidad de Málaga (DUMA), nos aparecerá la siguiente página:

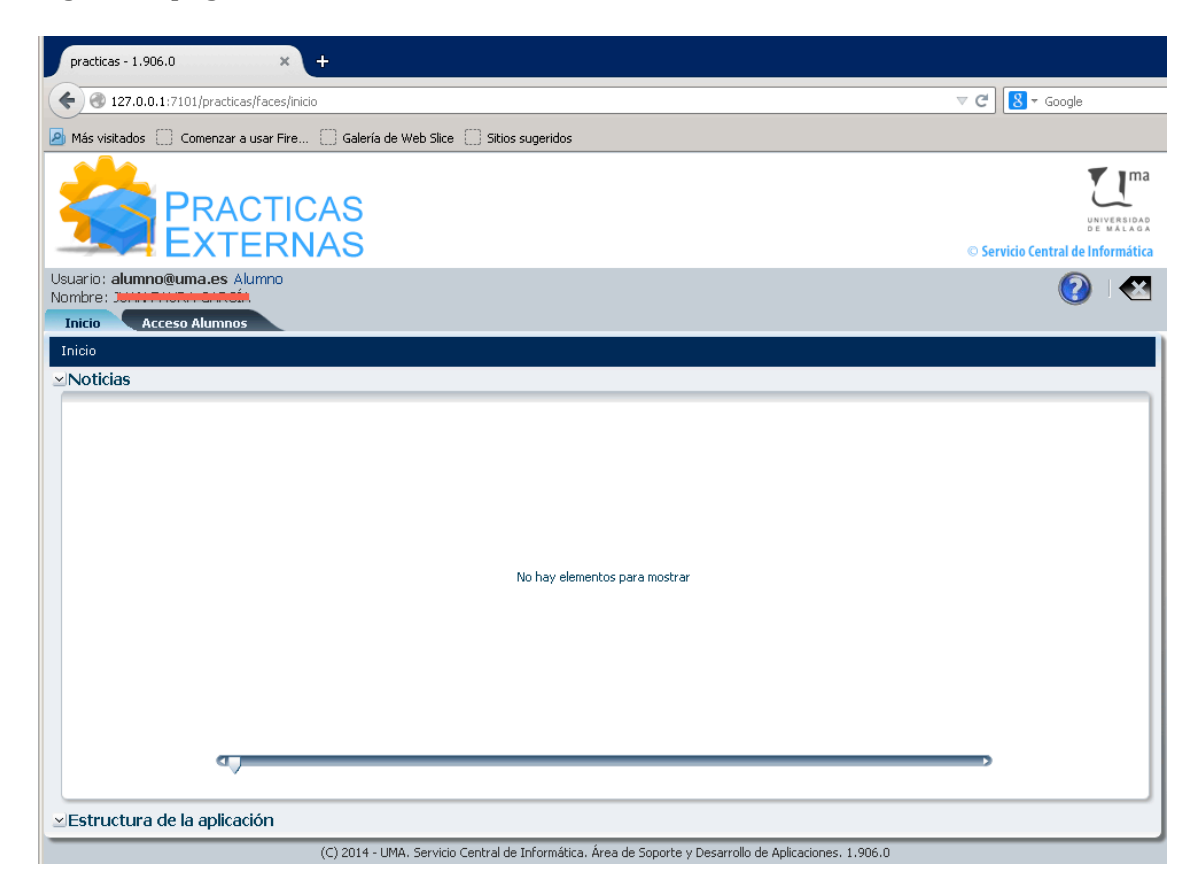

El usuario debe asegurarse de que su usuario y nombre (aparecen arriba) son los correctos. Al hacer clic en la pestaña *Acceso Alumnos* obtendrá lo siguiente:

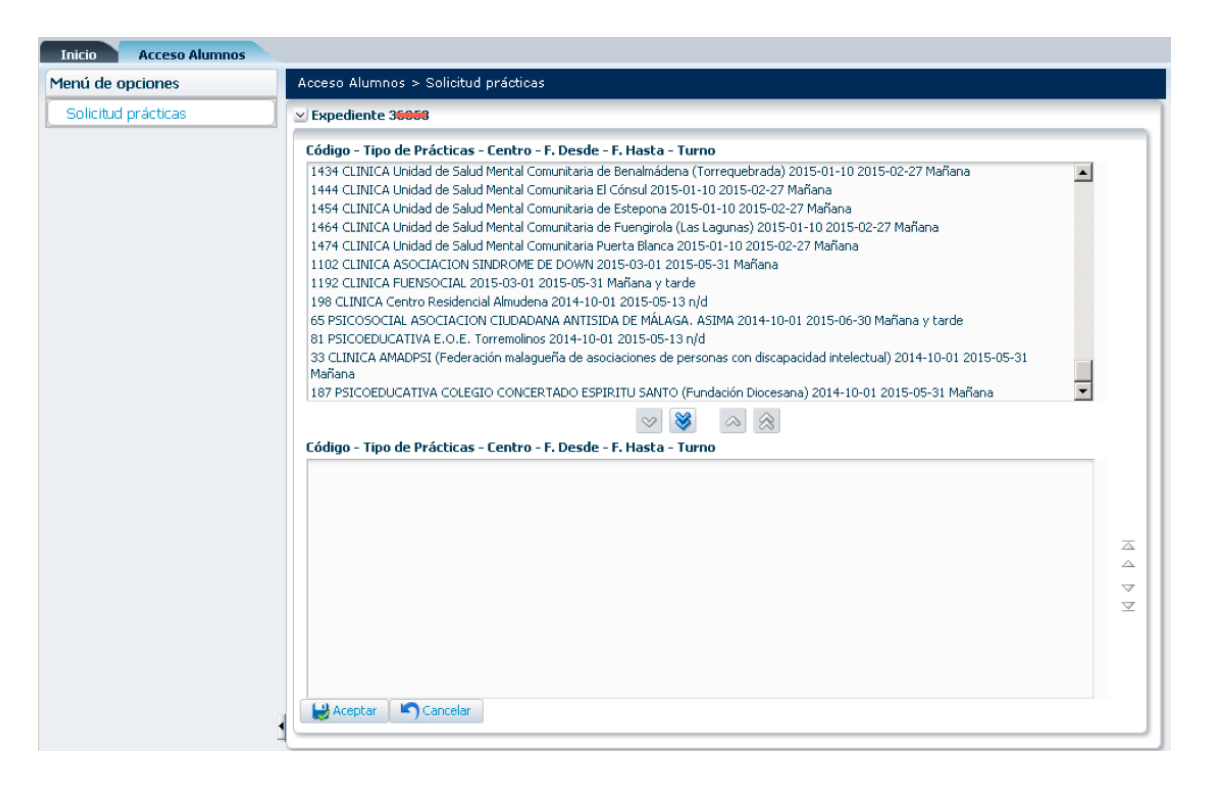

Esta página contiene dos cuadros de control. En el cuadro de arriba nos aparecen todas las ofertas de prácticas externas que la Universidad ofrece a los alumnos/as, según la especialidad del Máster cursada.

Los botones con las flechas simples y dobles que hay entre ambos cuadros nos permiten mover las solicitudes de uno a otro. La selección final de las solicitudes de prácticas del alumno serán las que aparezcan en el cuadro de debajo:

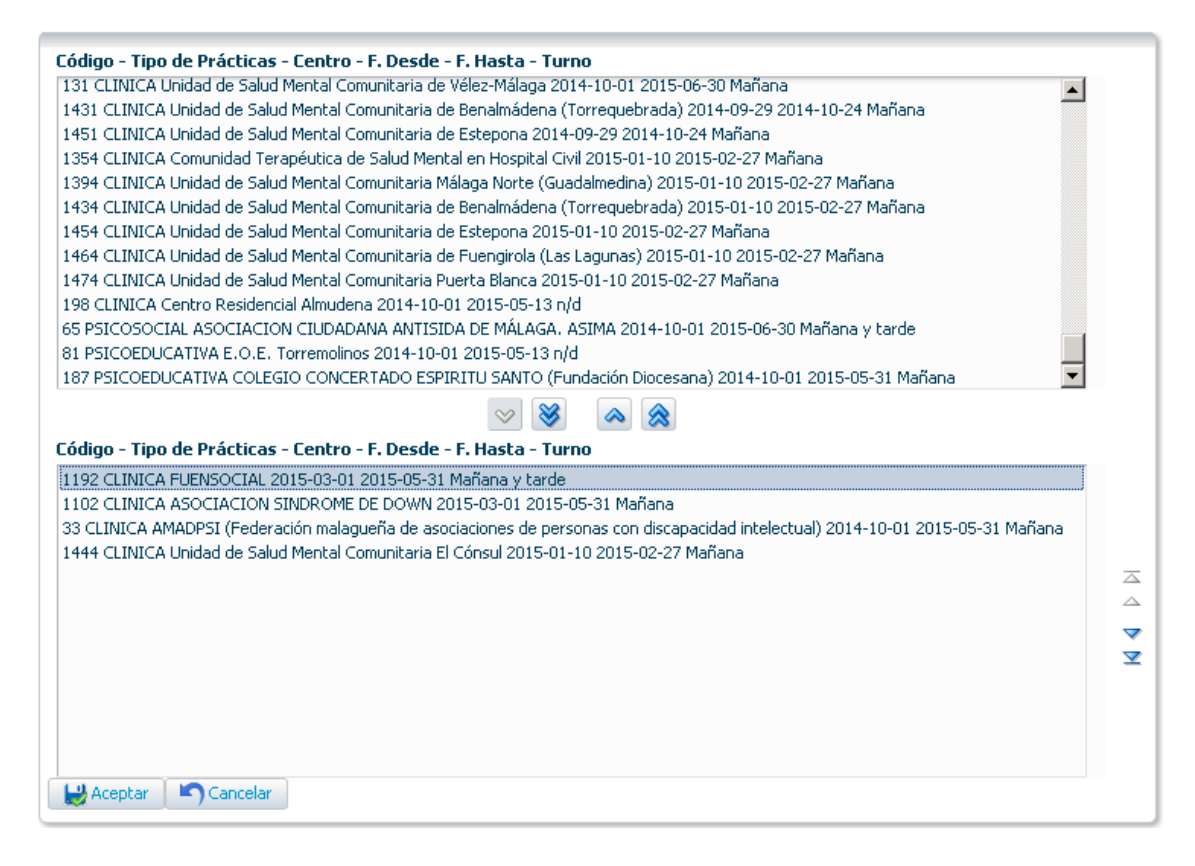

El orden de preferencia de las solicitudes es el siguiente: de arriba (mayor preferencia) a abajo (menor). De esta forma la solicitud elegida con mayor preferencia es la primera empezando por arriba del cuadro de debajo. Los botones que aparecen a la derecha del cuadro de control permiten cambiar dicho orden de preferencia.

El botón *Cancelar* no seleccionará ninguna oferta. El botón *Aceptar* confirmará la selección de las prácticas externas del alumno/a:

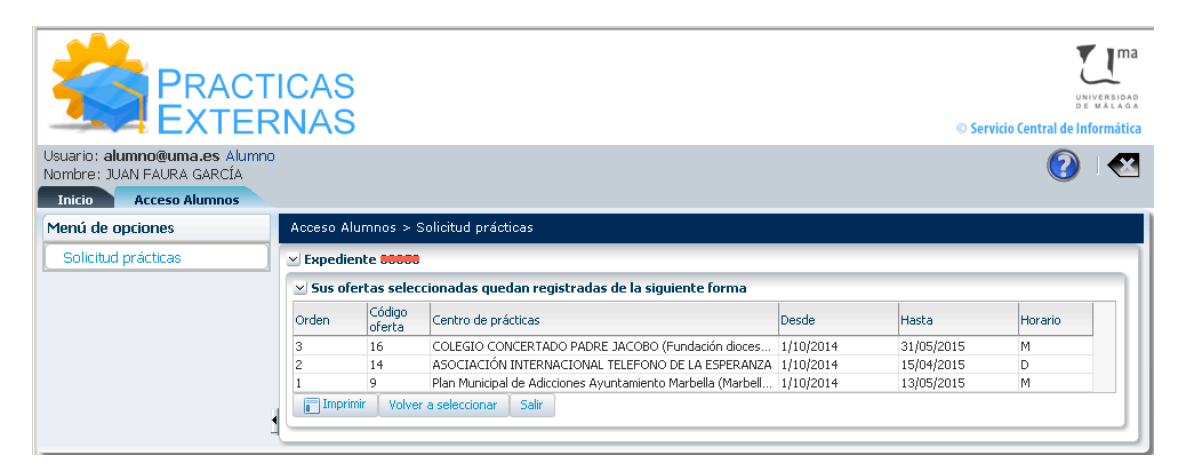

El **orden** de preferencia de cada solicitud se muestra en la primera columna. Aunque inicialmente las solicitudes no aparezcan ordenadas, el usuario puede ordenarlas haciendo clic sobre el título de la columna: "Orden".

El botón *Imprimir* nos permitirá obtener por impresora las ofertas seleccionadas (debe elegirse formato *PDF* preferentemente).

El botón *Volver a seleccionar* nos llevará de nuevo a la página de selección de ofertas.

## **3. DESCONEXIÓN DE LA APLICACIÓN.**

Para terminar de usar la aplicación usamos el botón *Salir* de la página que muestra las ofertas seleccionadas, y después el botón *Desconectar* que nos llevará a la página web de la UMA.

| Menú de opciones               | Solicitudes > Registrar solicitud                                                                                                    |                  |                          |           |            |         |
|--------------------------------|----------------------------------------------------------------------------------------------------|------------------|--------------------------|-----------|------------|---------|
| Solicitudes                    | Registrar solicitudes de Facultad de Ciencias de la Educación en es curso 2014<br>Sus ofertas seleccionadas quedan registradas de la siguiente forma |                  |                          |           |            |         |
| Consulta solicitudes           |                                                                                                    |                  |                          |           |            |         |
| Comunicación alumnos matric.   |                                                                                                    |                  |                          |           |            |         |
| Registrar solicitud            | Orden                                                                                                    | Código<br>oferta | Centro de prácticas      | Desde     | Hasta      | Horario |
| Comunic. alumnos sin solicitud | 1                                                                                                    | 43               | I. E. S. BENALMÁDENA     | 2/03/2015 | 29/04/2015 | M       |
|                                | 2                                                                                                    | 109              | I. E. S. Sagrado Corazón | 2/03/2015 | 29/04/2015 | M       |
|                                | 3                                                                                                    | 49               | I. E. S. Carlos Álvarez  | 2/03/2015 | 29/04/2015 | M       |
|                                | Impr                                                                                                    | imir 📔 Volve     | r a seleccionar Salir    |           |            |         |
|                                |                                                                                                    |                  |                          |           |            |         |

(C) 2014 - UMA. Servicio Central de Informática. Área de Soporte y Desarrollo de Aplicaciones. 1.906.0

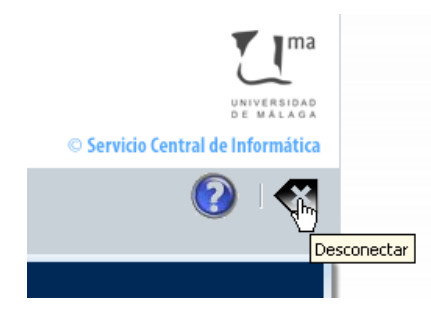